# **Phonak Target** 検査用の設定について

Phonak Target には補聴器の装用状態での周波数特性測定を行うための「検査用の設定」をご用意しています。この機能は、「フィッティ ング」タブ内の「微調整」画面にある、利得と MPO 画面からアクセスできます。

操作方法

(画像は Phonak Target 6.0.2)

※検査用の設定で測定する際は、補聴器を接続状態に維持したまま測定してください。

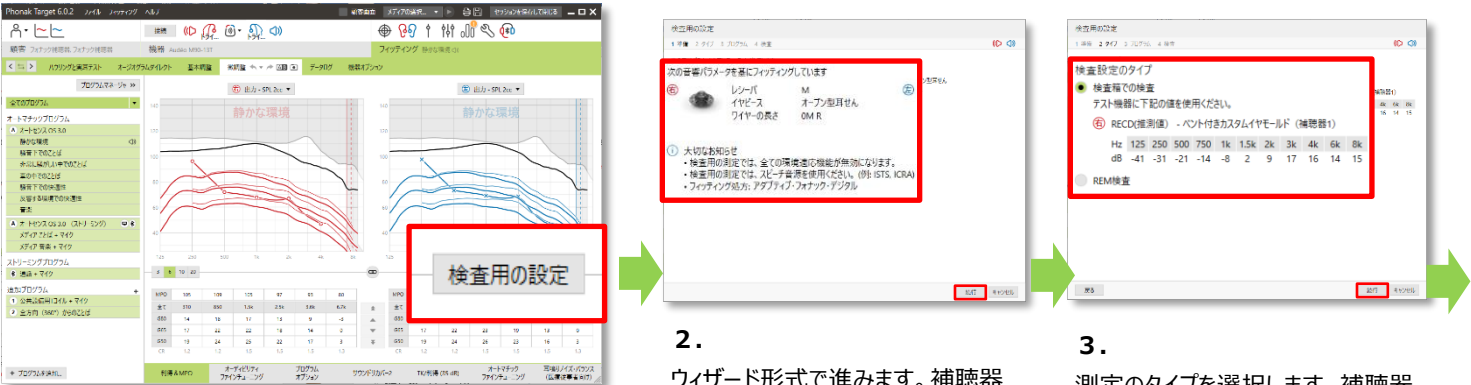

### 1.

【検査用の設定】をクリックします。

【フィッティング】タブ>【微調整】>【利得と MPO】画面にある

ウィザード形式で進みます。補聴器 の音響パラメータ内容が検査用の 設定内と同じであるか確認します。 【続行】をクリックして次に進みます。

# 測定のタイプを選択します。補聴器 特性測定装置を使用する場合は、 「検査箱での検査」を選択します。 RECD(実耳カプラ差)の値が表 示されます。「続行」をクリックして次 に進みます。

| 検索用の設定<br>1 年回 2.217 3 70974 4 10五                                      | (D 3)          |
|-------------------------------------------------------------------------|----------------|
| 作動プログラム <ul> <li>スタートアッププログラム 静かな環境</li> <li>選択したプログラム 静かな環境</li> </ul> |                |
| 調整した内容の反映先<br>● 全てのプログラム<br>● 選択済みのプログラムのみ (静かな環境)                      |                |
|                                                                         |                |
| 7.6                                                                     | 1897 - Reveile |

#### 4. 「作動プログラム」

測定に使用する補聴器のプログラム をスタートアップ、もしくは他のプログラ ムから選択します。

## 「調整した内容の反映先」

検査中に行った補聴器の調整内容 を検査中のプログラムのみに反映する か、他の全てのプログラムにも反映す るかを選択します。

「続行」をクリックして次に進みます。

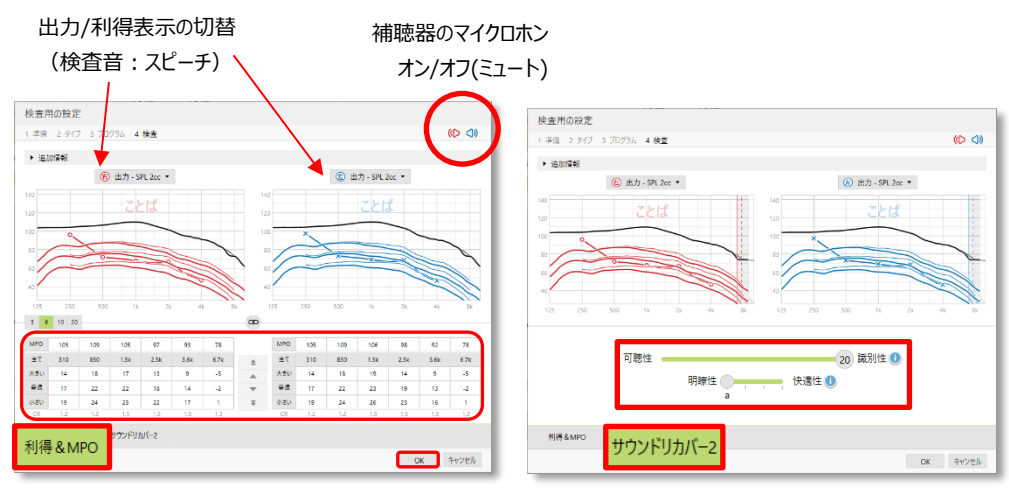

5.

この画面で全てのサウンドクリーニング機能(ノイズブロックなど)が無効になります。

補聴器を接続させ、上図画面を開いた状態のまま補聴器の特性を測ります。 測定した結果を確認しながら「利得/MPO」画面からは利得の微調整を、「サウンドリカバー2」画面か らはサウンドリカバー2の微調整をすることができます。 (「サウンドリカバーを調節」をクリックして調節スライダーを表示させてください)

「OK」をクリックして終了すると、直前の微調整画面に戻ります。

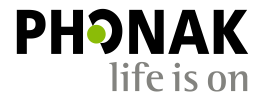